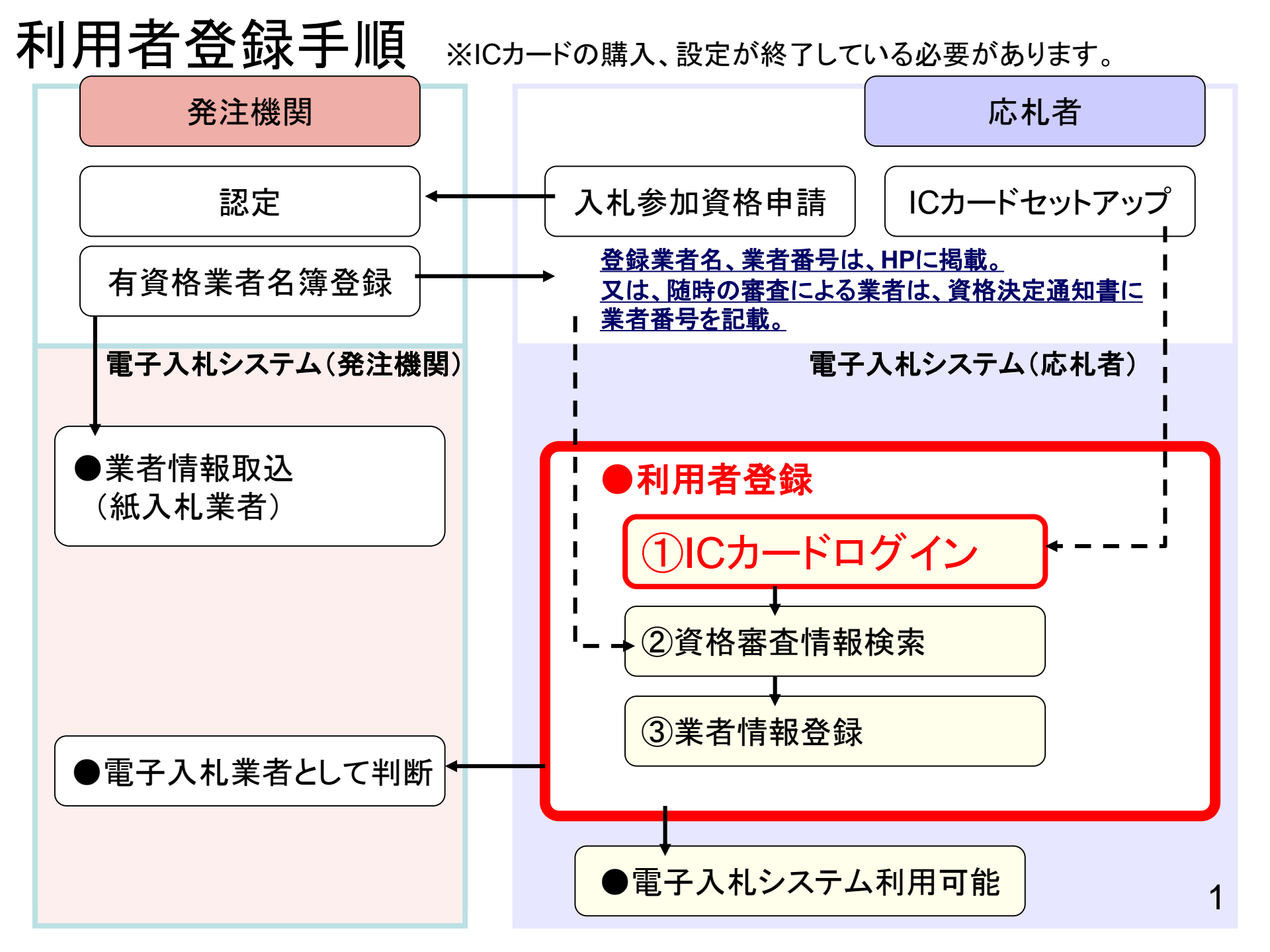

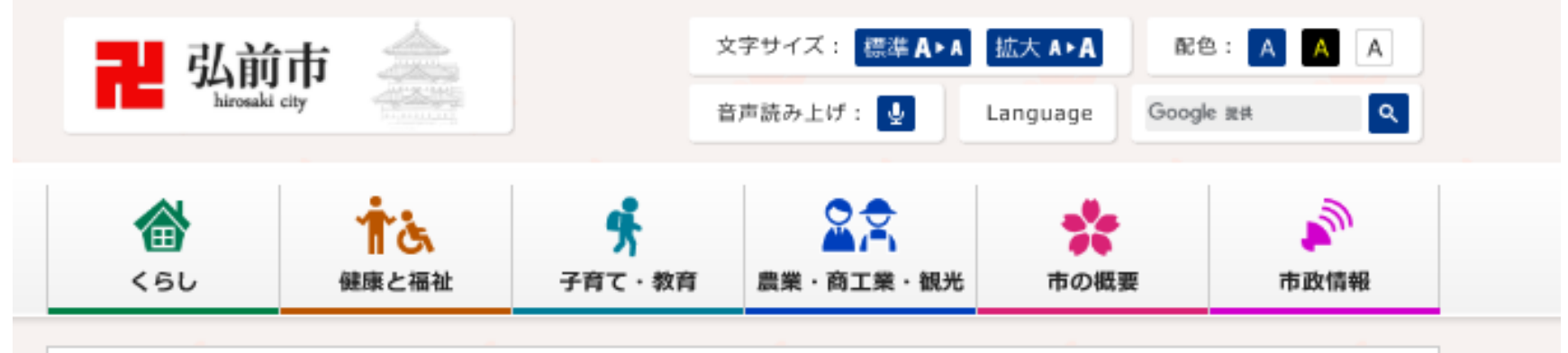

現在の位置: 弘前市トップ > 市政情報 > 入札・契約 > 電子入札

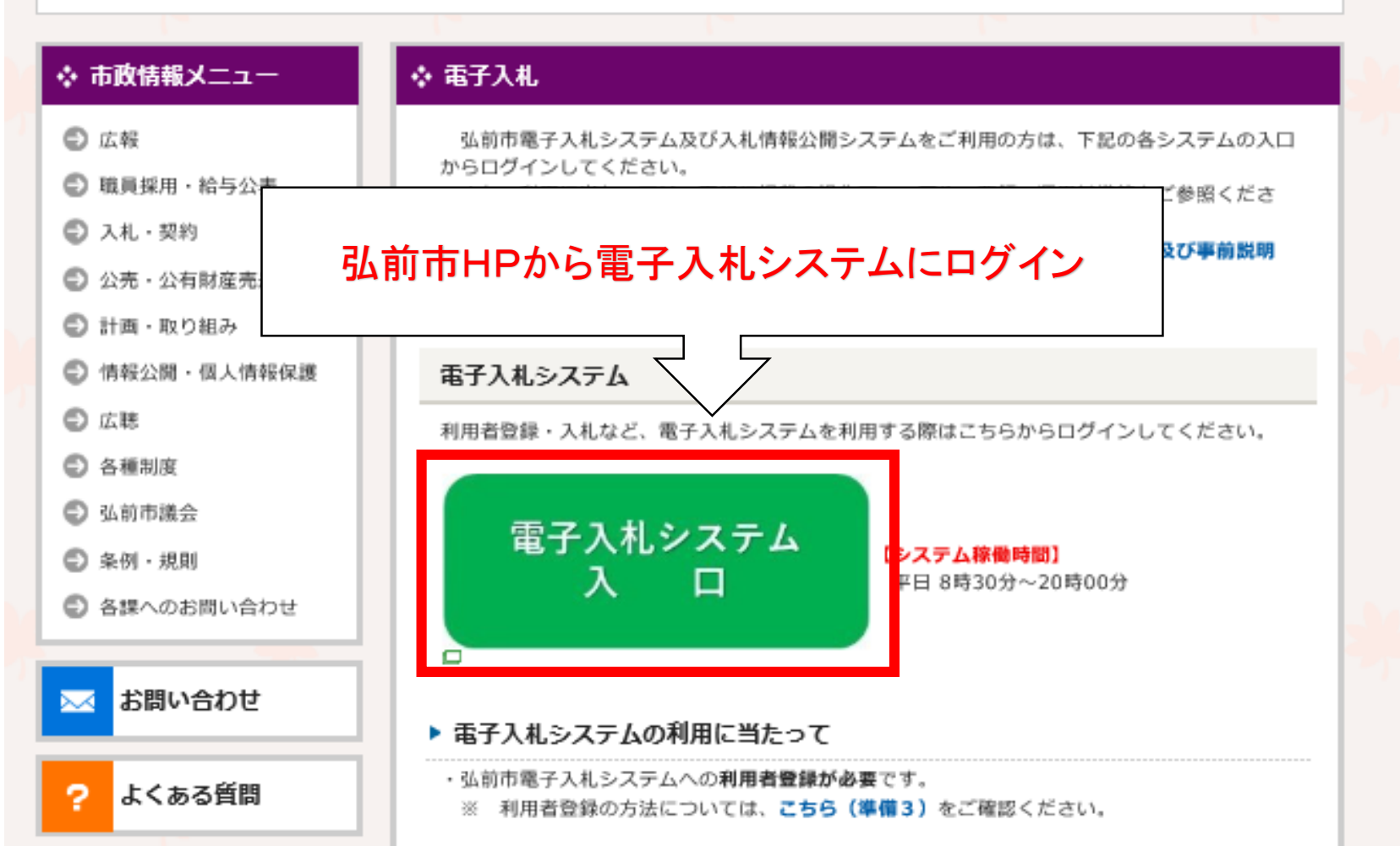

弘前市 hirosaki eity 電子入札システム

### 「調達機関・工事、コンサル/物品、役務/少額物品」選択画面(受注者用)

調達機関: 弘前市

<u>◎工事、コンサル</u> ◎物品、役務

◎少額物品、少額役務

<注意事項>

本画面は電子入札システム新方式(脱Java方式)の画面となり、新方式に対応したPCの設定が必要となります。 ご利用の認証局や発注機関のホームページをご確認のうえ、新方式に対応した設定を行ってください。

3

×

—

http://asp-demo/?name1=06200600064006C0 - CALS/EC - Internet Explorer × -弘前市 hirosaki eity 電子入札システム 「利用者登録/電子入札」選択画面(受注者用) 利用者登録 電子入札システム 業務実行中は、この画面を閉じないで下さい。 業務画面よりも先にこの画面を閉じると、 アプリケーションが正常に終了しない場合があります。 4 ₫ 125% ▼

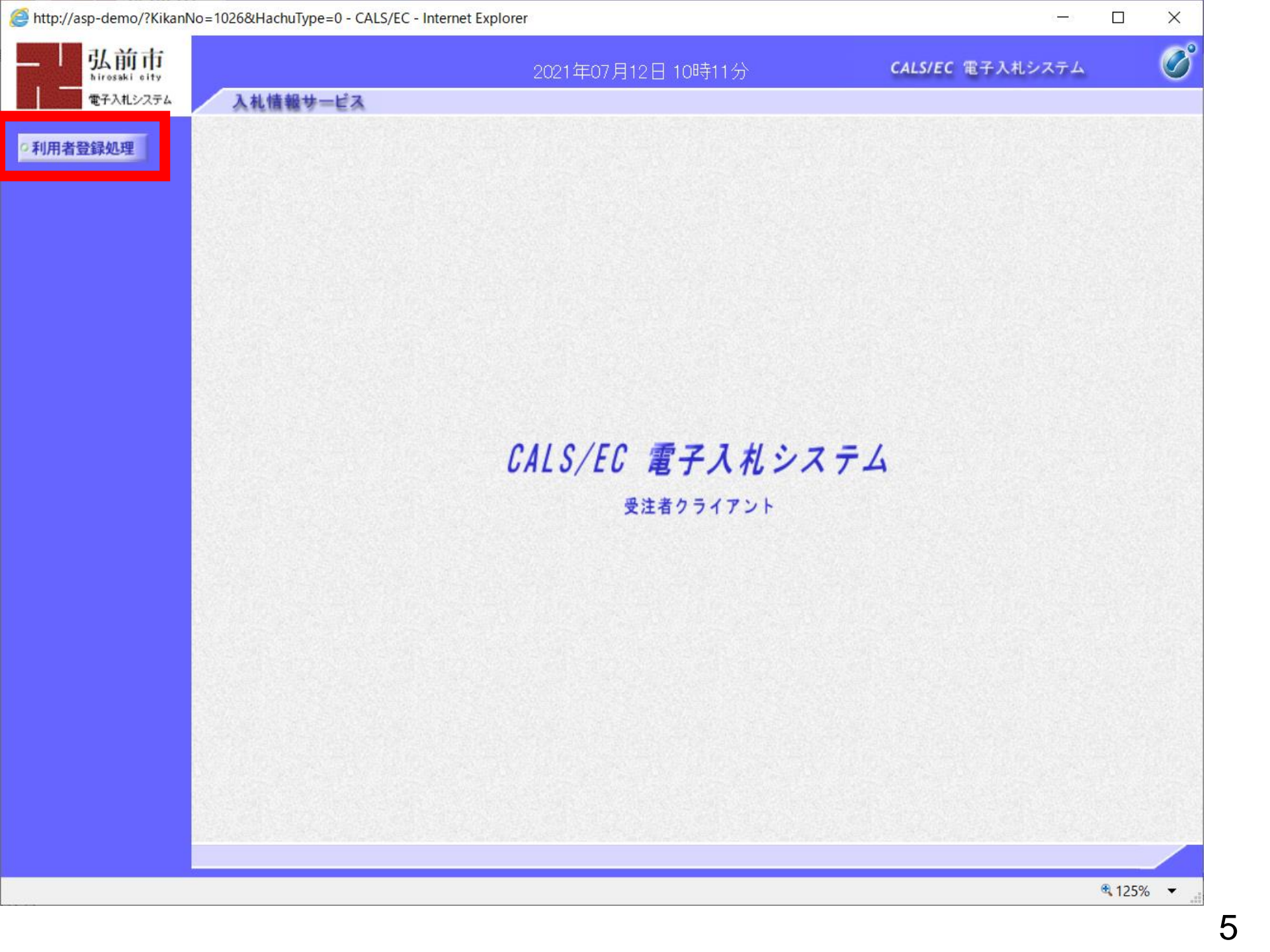

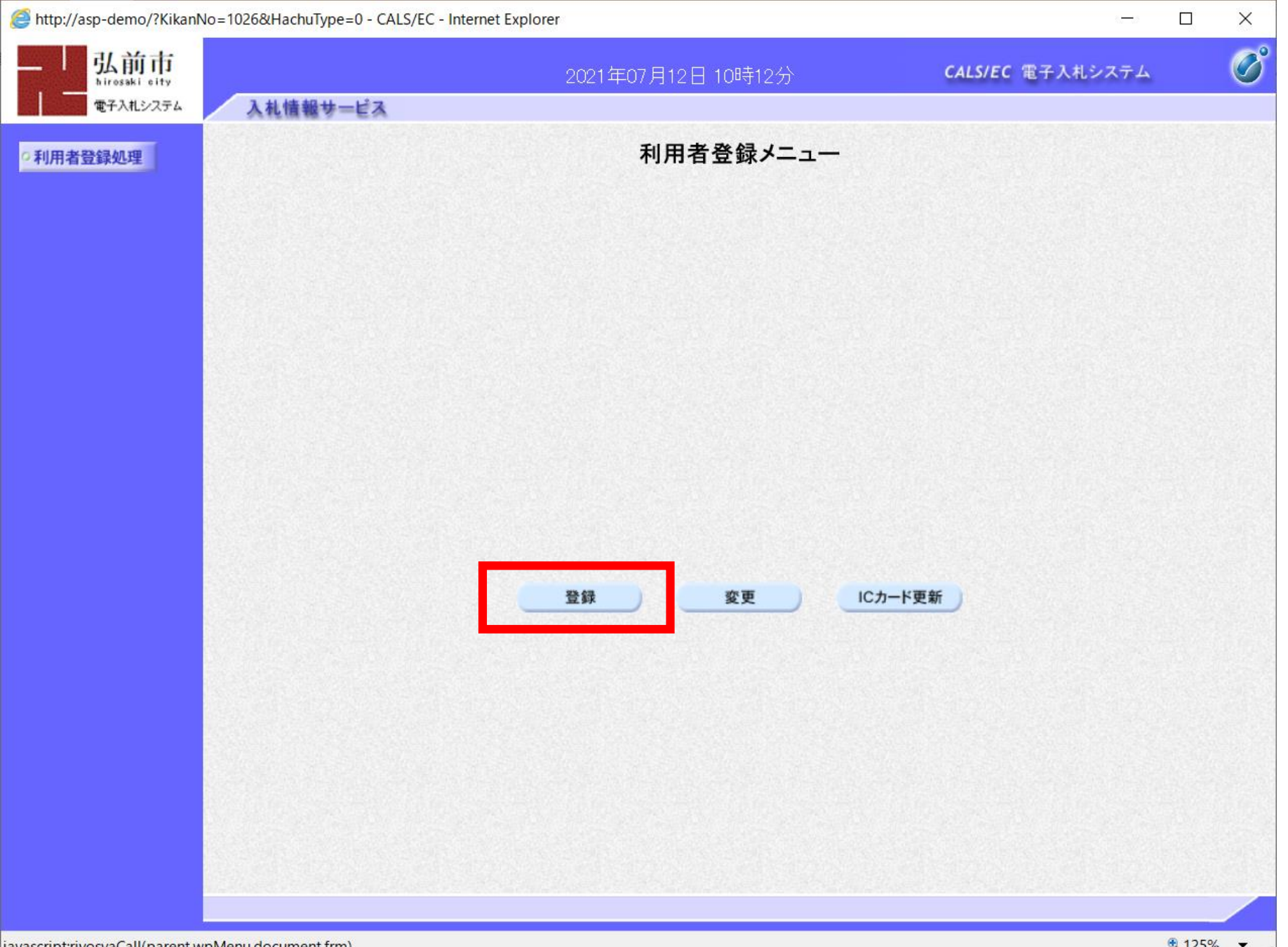

javascript:riyosyaCall(parent.wpMenu.document.frm)

| http://asp-demo/?KikanNo=1026&HachuType=0 - CALS/EC - Internet Explorer |                              |                             |                        |               |         | × |
|-------------------------------------------------------------------------|------------------------------|-----------------------------|------------------------|---------------|---------|---|
| L J 前市<br>hirosaki eity<br>電子入札システム                                     | 入札情報サービス                     | 2021年07月12日 10時12分          | CALS/EC 電子)            | 人札システム        |         | Ø |
| ○利用者登録処理                                                                |                              | 利用者登録メニュー                   |                        |               |         |   |
|                                                                         |                              | Pin番号入力ダイアログ ー ロ            | ×                      |               |         |   |
|                                                                         |                              | PIN番号を入力してください。             |                        |               |         |   |
|                                                                         |                              | PIN番号: ******               |                        |               |         |   |
|                                                                         |                              | 担当者:                        |                        |               |         |   |
|                                                                         |                              | ОК <b>+</b> +>セル            |                        |               |         |   |
| PIN番号<br>ICカート                                                          | を各民間認証<br><sup>、</sup> がロックさ | E局の規定回数を間違って<br>れますのでご注意くださ | こ入力 <sup>・</sup><br>い。 | すると           | ٤.      |   |
|                                                                         |                              |                             | State Report of the    | STATISTICS OF | 1502275 |   |

javascript:riyosyaCall(parent.wpMenu.document.frm)

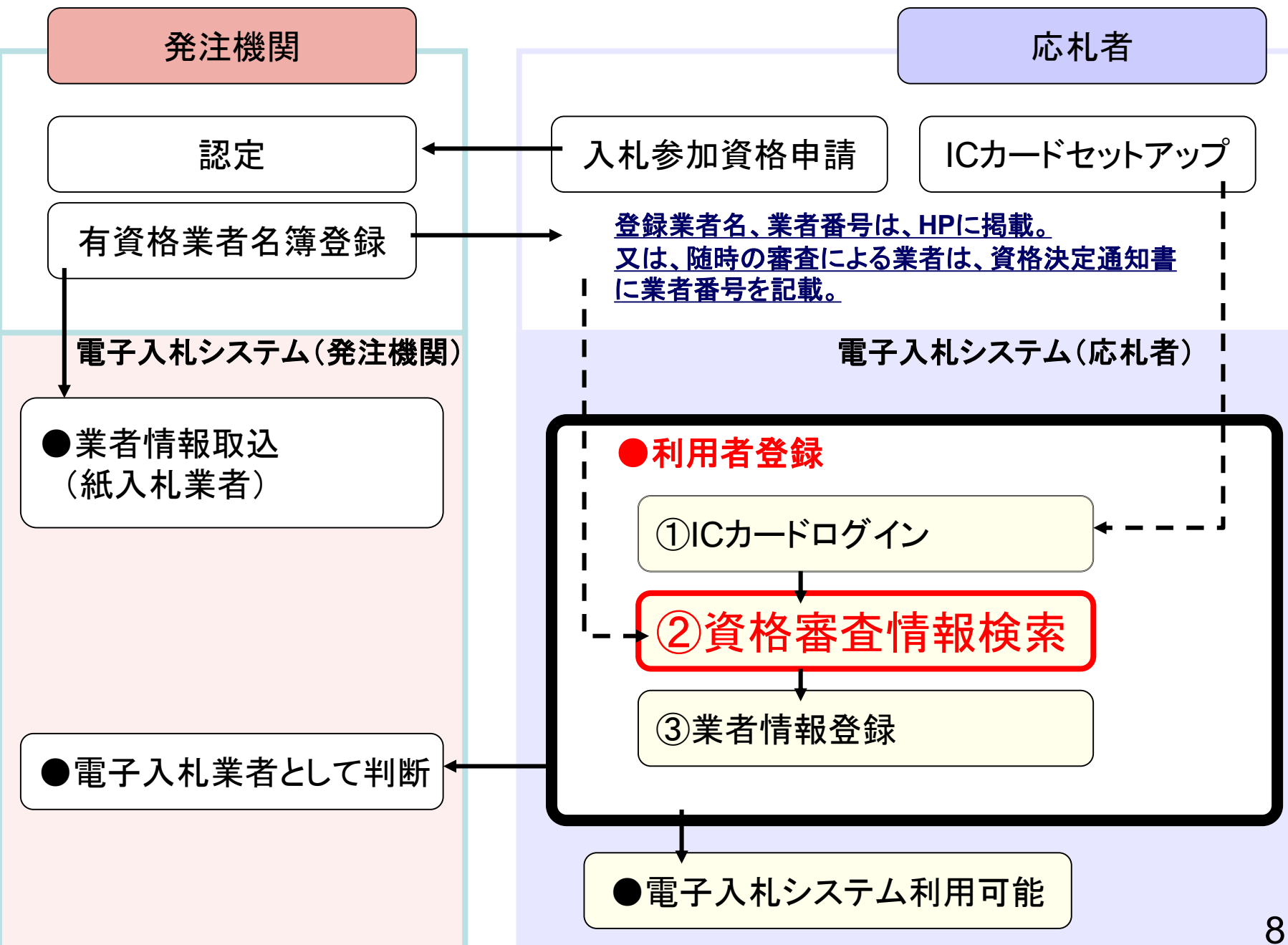

| 1. 1. 1. 1. 1. 1. 1. 1. 1. 1. 1. 1. 1. 1 |                                                                                      |                                                |     |
|------------------------------------------|--------------------------------------------------------------------------------------|------------------------------------------------|-----|
| 処理                                       | 資料                                                                                   | 格審査情報検索                                        |     |
|                                          | 資格審査情報の検索を行います。業者<br>(※)の項目は 必須入力です。                                                 | 皆番号と、確認のために商号又は名称を入力して下さい。                     |     |
|                                          | 業者番号 :                                                                               | (※)(半角英数字9文字)                                  |     |
|                                          | 商号又は名称 :                                                                             | (※)(40文字以内)                                    |     |
|                                          |                                                                                      | (千用央奴20文子以下)                                   |     |
|                                          | バスワード :                                                                              | (半角英数20文字以下)                                   |     |
|                                          | ハスリート : [<br>【注意事項】<br>・「業者番号」欄については以下の点に注意し入<br>利用者登録の際に入力する業者番号(9桁)は、<br>「HP掲載ページ) | (牛角央数20又字以下)<br>力してください。<br>、市ホームページで確認してください。 |     |
|                                          | は日P掲載ヘーン」<br>弘前市トップ > 市政情報 > 入札・契約 > 入札                                              | し参加資格申請~市の指名業者登録~ > 競争入札参加資格者                  | 皆名簿 |
|                                          |                                                                                      |                                                |     |

弘前市HPに掲載された「業者番号」と「商号又は名称」を入力します。 ユーザID、パスワードは入力不要です。

※ 随時の審査により当市有資格者名簿に登録された方は、資格決定通知書に 「業者番号」が記載されています。

X

| 🥌 CALS/EC - Internet                        | Explorer                                                                                                    | -  | × |
|---------------------------------------------|----------------------------------------------------------------------------------------------------|----|---|
| — L <u>弘前市</u><br>hirosaki olty<br>電子入札システム | 2021年08月03日 16時50分 CALS/EC 電子入札シス<br>入札情報サービス                                                                                                    | ÷Δ | Ø |
| の利用者登録処理                                    | 資格審査情報検索                                                                                                    |    |   |
|                                             | 資格審査情報の検索を行います。業者番号と、確認のために商号又は名称を入力して下さい。<br>(※)の項目は、必須入力です。                                                                                                    |    |   |
|                                             | 業者番号 : 99000002 (※) (半角英数字9文字)                                                                                                    |    |   |
|                                             | 商号又は名称 : ((株)テスト工務店0220210209) ×(※)(40文字以内)                                                                                                    |    |   |
|                                             |                                                                                                    |    |   |
|                                             |                                                                                                    |    |   |
|                                             | <ul> <li>【注意事項】</li> <li>「葉者番号」欄については以下の点に注意し入力してください。</li> <li>利用者登録の際に入力する業者番号(9桁)は、市ホームページで確認してください。</li> <li>(HP掲載ページ)<br/>私前市トップ&gt; 市政情報&gt;入札・契約&gt;入札参加資格申請~市の指名業者登録~&gt;競争入札参加資格者名簿</li> <li>「商号又は名称」欄については以下の点に注意し入力してください。</li> <li>①「商号又は名称」様については以下の点に注意し入力してください。</li> <li>②体素式会社、有限会社については(林)、(有)と省略せず、そのまま入力してください。</li> <li>麦た、「株式会社と業者名の間にはスペースを入力してください。</li> <li>受任者を登録している場合は、業者名と支店名等の間に全角スペースを入力してください。</li> <li>人力例: <ul> <li>(株) A建設 → 株式会社A建設</li> <li>B建設(有) ○○支店 → B建設有限会社 ○○支店</li> </ul> </li> <li>「ユーザID」「パスワード」欄の入力については空白(なにも入力しない)としてください。</li> <li>ご不明なときは、下記までお問い合わせください。</li> <li>私前市総務部契約課契約係 TEL:0172-36-1137</li> </ul> |    |   |
|                                             | 検索 戻る                                                                                                    |    |   |

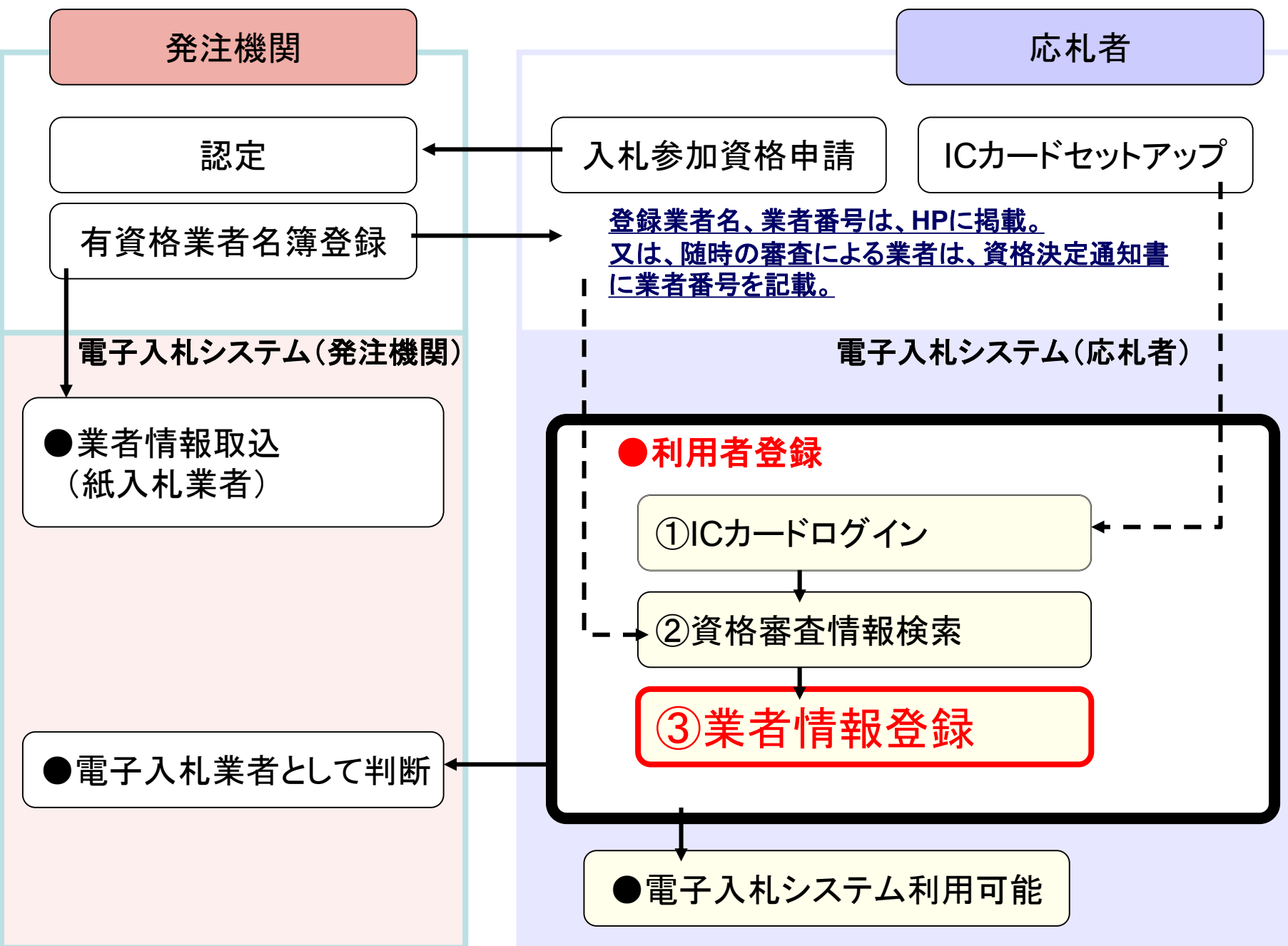

| ø | CALS, | /EC - | - Int | ernet | Explorer |  |
|---|-------|-------|-------|-------|----------|--|
|---|-------|-------|-------|-------|----------|--|

| ironal elty<br>2F入れシステム 入札情報サービス | 2021443                                            | 57755(EF1007317)                                                   |                                               |  |
|----------------------------------|----------------------------------------------------|--------------------------------------------------------------------|-----------------------------------------------|--|
| 彩色理                              |                                                    | 利用者登録                                                              |                                               |  |
|                                  |                                                    | 利用者登録では、業者情報とICカードの<br>(※)の項目は、必須入力です。                             | 登録を行います。                                      |  |
|                                  | 企業情報                                               |                                                                    |                                               |  |
|                                  | 企業名称<br>企業彰便番号<br>企業住所<br>代表者氏名                    | :(株)テスト工務店0220210209<br>:123-4567<br>:〇〇〇〇市××町ム丁目1-1-2<br>:テスト 2太郎 |                                               |  |
|                                  | 代表者役職                                              | :代表取締役社長                                                           |                                               |  |
|                                  | 代表電話醫号<br>代表FAX錄号                                  |                                                                    | (※)(半角 例:03-0000-0000) (※)(半角 例:03-0000-0000) |  |
|                                  | 部署名                                                | ·<br>部署名                                                           | (※) (30文字以内)                                  |  |
|                                  | 代表窓口情報                                             | 指名時はここにメールが送信されます。                                                 |                                               |  |
|                                  | 連絡先名称(部署名等)                                        | : 連絡先名称(部署名等)                                                      | (※)(@文字以内)                                    |  |
|                                  | 連絡先郵便番号                                            | : 123-4567                                                         | (※)(半角 例:123-4567)                            |  |
|                                  | 連絡先住所                                              | : 連絡先住所                                                            | (※)(60文字以内)                                   |  |
|                                  | 連絡先氏名                                              | 連絡先氏名                                                              | (※) (20文字以内)                                  |  |
|                                  | 連絡先電話番号                                            | : 03-0000-0000                                                     | (※)(半角(例:03-0000-0000)                        |  |
|                                  | 連絡プFAX番号<br>連絡失マールアドレフ                             | : 03-000-0000                                                      | (※)(半角)(33-000-000)                           |  |
|                                  | メールアドレス再入力                                         |                                                                    | (※)(上記內容再度入力)                                 |  |
|                                  | ICカード利用部署情報                                        |                                                                    |                                               |  |
|                                  | ICカード企業名称<br>ICカード企業住所<br>ICカード取得者氏名<br>ICカード取得者住所 | : テスト6株式会社<br>: テスト県 テスト市テスト町6<br>: テスト 六<br>: ***                 |                                               |  |

| CALS/EC - Internet Explorer |                    |                 | -                     |   |
|-----------------------------|--------------------|-----------------|-----------------------|---|
| 弘前市<br>Manal ally           | 202                | 1年08月03日 16時51分 | CALS/EC 電子入札システム      | Ø |
| 電子入れシステム 入礼(                | 有報サービス             |                 |                       |   |
| 111-49-43-49-48 at 18       | 企業郵便番号             | : 123-4567      |                       | ^ |
| INTER ALLER ADAE            | 让来 12/77<br>代表 去氏名 | : 〒21 2大郎       |                       |   |
|                             | 代表者役職              | :代表取締役社長        |                       |   |
|                             | 代表電話番号             | :               | (※)(半角例:03-0000-0000) |   |

# 指名通知書以外のシステムが発行するメールは「ICカード利用部署情報」 で入力した「連絡先メールアドレス」へ送信されます。

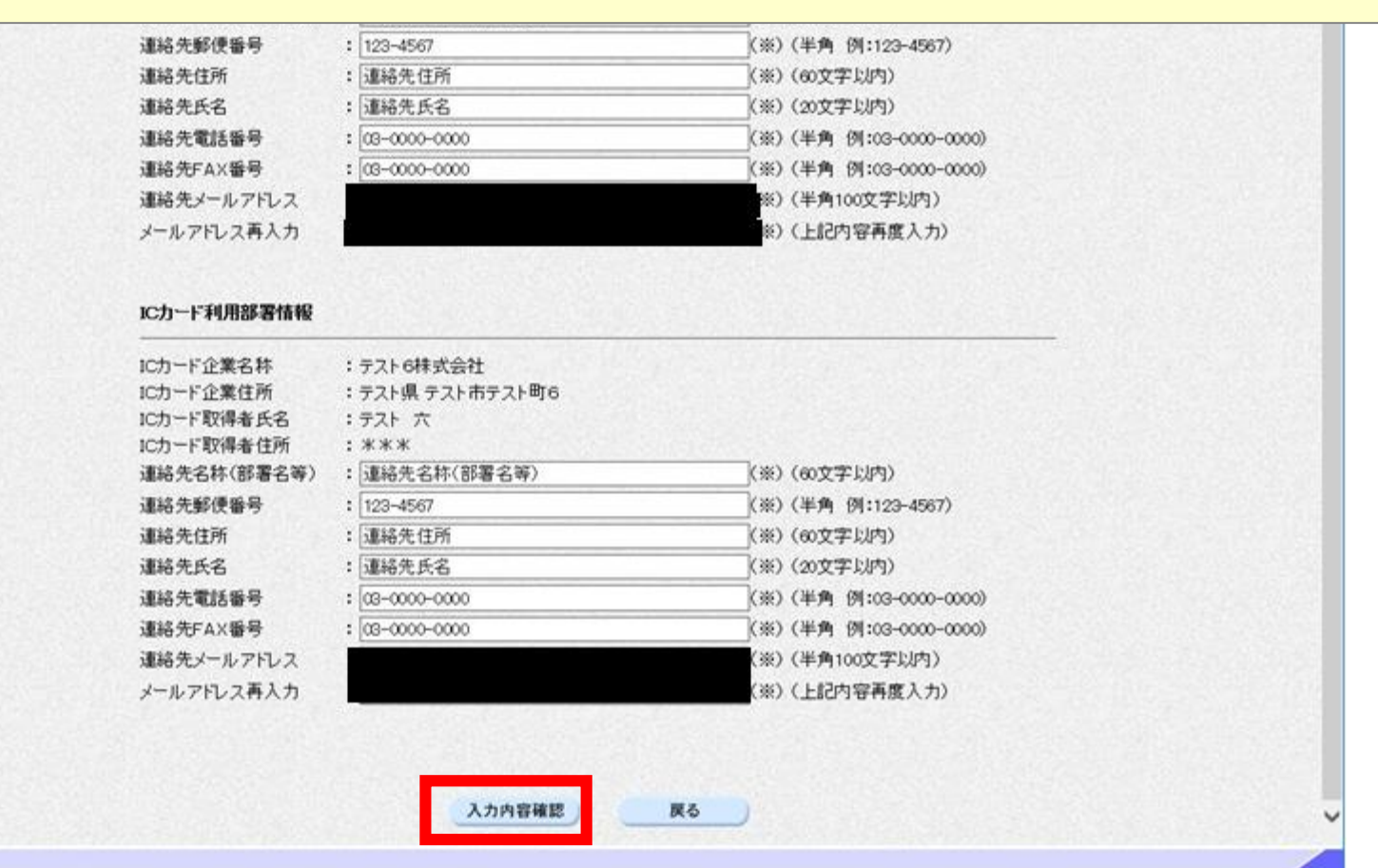

| - 弘前市<br>Alfreinki elty | 2021年08月0                                                                     | 33日 16時51分                                                                             | CALS/EC 電子入札システム | Ø |
|-------------------------|-------------------------------------------------------------------------------|----------------------------------------------------------------------------------------|------------------|---|
| ★テ入れシステム 入礼情報が          | 1-EA                                                                          |                                                                                        |                  |   |
| 利用者登録処理                 |                                                                               | 登録内容確認                                                                                 |                  |   |
|                         | 企業情報                                                                          |                                                                                        |                  |   |
|                         | 企業名称<br>企業都便錄号<br>企業住所<br>代表者氏名<br>代表者役職<br>代表電話錄号<br>代表FAX錄号<br>部署名          | :(株)テスト工務店0220210209<br>:123-4567<br>:○○○○市××町△丁目1-1-2<br>:テスト 2太郎<br>:代表取締役社長<br>:部署名 |                  |   |
|                         | 代表窓口情報                                                                        |                                                                                        |                  |   |
|                         | -<br>連絡先之社(部署之策)                                                              | ・ 清絃牛々社/ 郭軍々軍)                                                                         |                  |   |
|                         | 連絡元日447684日497<br>連絡売郵便番号<br>連絡売氏名<br>連絡売電話番号<br>連絡売FAX番号<br>連絡売メールアドレス       | - 建褐光石杯(和岩石)<br>: 123-4567<br>: 連絡先住所<br>: 連絡先氏名<br>: 03-0000-0000<br>: 03-0000-0000   |                  |   |
|                         | 連絡先都便醫号<br>連絡先住所<br>連絡先氏名<br>連絡先電話番号<br>連絡先FAX番号<br>連絡先メールアドレス<br>ICカード利用部署情報 | - 建褐光石杯(和)岩石(************************************                                      |                  |   |

# 入力した内容が表示されますので、誤りがないか内容を確認します。 特に、メールアドレスは必ず確認してください。

|             | 場船先車話番号<br>連絡先FAX番号<br>連絡先メールアドレス | : 03-0000-0000<br>: 03-0000-0000 |                                       |
|-------------|-----------------------------------|----------------------------------|---------------------------------------|
|             | ICカード情報                           |                                  |                                       |
| 199729-1996 | #TaR⊕> a1⇒a #5.0                  | + 0616304000007100000            | · · · · · · · · · · · · · · · · · · · |
|             |                                   |                                  | € 100% ▼                              |

| 😑 CA | LS/EC - | Internet | Explorer |
|------|---------|----------|----------|
|------|---------|----------|----------|

弘前市

電子入れシステム

入礼情報サービス

CALS/EC 電子入札システム

-

×

Ø

~

#### 利用者登録処理

#### 代表窓口情報

| [編先名称(部署名等)      | :連絡先名称(部署名等)   |
|------------------|----------------|
| 邮格先郵便番号          | : 123-4567     |
| <b>邮</b> 络先住所    | :連絡先住所         |
| <b>I</b> 絡先氏名    | :連絡先氏名         |
| 邮给先電話番号          | : 03-0000-0000 |
| <b>E</b> 絡先FAX番号 | : 03-0000-0000 |
| 「「絡先メールアドレス      | :              |

2021年08月03日 16時52分

#### ICカード利用部署情報

| Cカード企業名称    | : テスト6株式会社     |
|-------------|----------------|
| Cカード企業住所    | :テスト県テスト市テスト町6 |
| C力一ド取得者氏名   | : テスト 六        |
| Cカード取得者住所   | :***           |
| 藝絡先名称(部署名等) | :連絡先名称(部署名等)   |
| 藝絡先郵便番号     | : 123-4567     |
| 「縮先住所       | :連絡先住所         |
| 藝絡先氏名       | :連絡先氏名         |
| 植络先電話番号     | : 03-0000-0000 |
| 藝絡先FAX番号    | : 03-0000-0000 |
| 「「絡先メールアドレス |                |

#### ICカード情報

| 証明書シリアル番号<br>証明書発行者 |              |   |
|---------------------|--------------|---|
| 証明書有効期限             | : 2022/07/01 | 1 |
|                     |              |   |

企業情報及び、ICカード利用部署情報の企業名称が 御社の企業名称であることを確認してください。

#### この内容でよろしければ登録ポタンを押してください

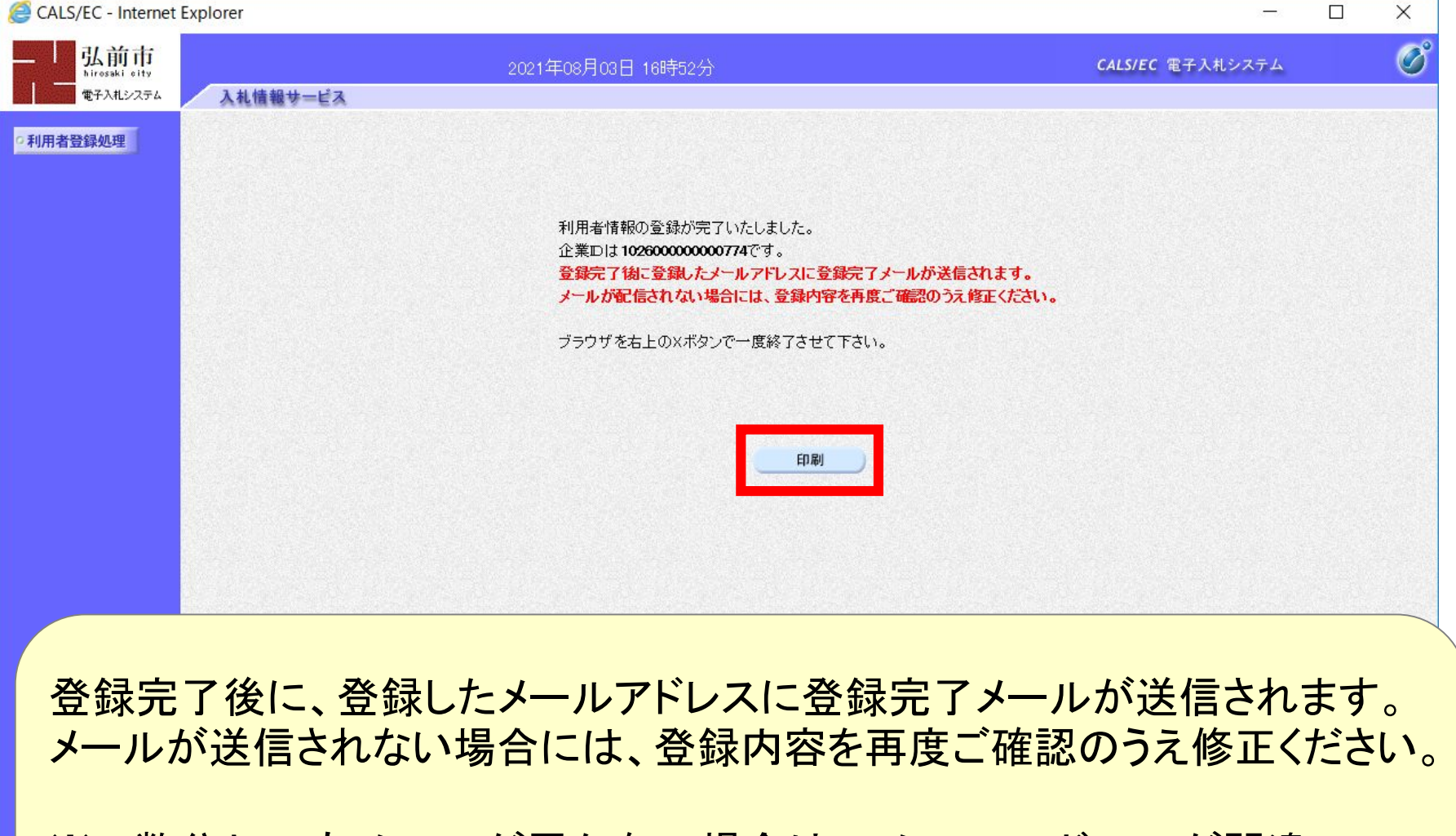

※ 数分してもメールが届かない場合は、メールアドレスが間違って いないか確認してください。間違っていた場合はP6の「変更」ボタ ンから修正してください。

### 利用者情報

| 企業ID        | : 102600000000774    |
|-------------|----------------------|
| 企業名称        | :(株)テスト工務店0220210209 |
| 企業郵便番号      | : 123-4567           |
| 企業住所        | :0000市××町ム丁目1-1-2    |
| 代表者氏名       | :テスト 2太郎             |
| 代表者役職       | :代表取締役社長             |
| 代表電話番号      | :                    |
| 代表FAX番号     |                      |
| 部署名         | :部署名                 |
| 連絡先名称(部署名等) | :連絡先名称(部署名等)         |
| 連絡先郵便番号     | : 123-4567           |
| 連絡先住所       | :連絡先住所               |
| 連絡先氏名       | :連絡先氏名               |
| 連絡先電話番号     | : 03-0000-0000       |
| 連絡先FAX番号    | : 03-0000-0000       |
| 連絡先メールアドレス  | :                    |
| ICカード企業名称   | :テスト6株式会社            |
| ICカード企業住所   | :テスト県 テスト市テスト町6      |
| ICカード取得者氏名  | :テスト 六               |
| ICカード取得者住所  | :                    |
| 連絡先名称(部署名等) | :連絡先名称(部署名等)         |
| 連絡先郵便番号     | : 123-4567           |
| 連絡先住所       | :連絡先住所               |
| 連絡先氏名       | :連絡先氏名               |
| 連絡先電話番号     | : 03-0000-0000       |
| 連絡先FAX番号    | : 03-0000-0000       |
| 連絡先メールアドレス  | :                    |

### 印刷はブラウザの機能で印刷